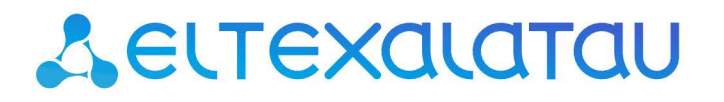

Комплексные решения для построения сетей

# SMG-1016M

Приложение к руководству по эксплуатации Руководство по настройке шлюза SMG-1016М для использования в сети SIPNET.RU

Цифровой шлюз

### Оглавление

| 1 Зарегистрировать учётную запись в sipnet.ru                                             | . 3 |
|-------------------------------------------------------------------------------------------|-----|
| 2 Подключиться к web-интерфейсу управления SMG-1016M (например, с помощью Mozilla Firefox | ()  |
| и настройть параметры                                                                     | 3   |
| 3 Подключиться к Web-интерфейсу устройства по новому адресу                               | 3   |
| 4 Зарегистрировать внутреннего абонента на SMG-1016М                                      | 4   |
| 4.1 Добавить интерфейс SIP-Профиля                                                        | 4   |
| 4.2 Добавить внутреннего абонента                                                         | 4   |
| 4.3 Убедиться, что абонент зарегистрировался на устройстве SMG-1016M                      | 5   |
| 5 Зарегистрировать SMG-1016М на сервере sipnet.ru                                         | 6   |
| 5.1 Добавить транковую группу                                                             | 6   |
| 5.2 Добавить интерфейс SIP                                                                | 6   |
| 5.3 Настройка с абонентской регистрацией                                                  | . 7 |
| 5.3.1 Установить тип регистрации                                                          | . 7 |
| 5.3.2 Добавить регистрацию                                                                | . 7 |
| 5.3.3 Связать SIP интерфейс с добавленной регистрацией                                    | . 7 |
| 5.3.4 Убедиться, что устройство SMG-1016М зарегистрировалось на сервере sipnet.ru         | 8   |
| 5.3.5 Произвести тестовый вызов абонента sipnet.ru                                        | 8   |
| 5.4 Настройка с транковой регистрацией                                                    | 8   |
| 5.4.1 Установить тип регистрации                                                          | 8   |
| 5.4.2 Убедиться, что устройство SMG-1016М зарегистрировалось на сервере sipnet.ru         | 9   |
| 5.4.3 Произвести тестовый вызов абонента sipnet.ru                                        | 10  |
|                                                                                           |     |

В документе приведен порядок настройки устройства для использования в сети sipnet.ru.

#### 1 ЗАРЕГИСТРИРОВАТЬ УЧЁТНУЮ ЗАПИСЬ В SIPNET.RU

Для настройки необходимы следующие данные: *sipnet\_umя, sipnet\_naponь, SIP\_ID* (10значный цифровой идентификатор, соответствующий *sipnet\_umeнu*). Подключение производится при наличии «белого» *IP\_adpeca*.

#### 2 ПОДКЛЮЧИТЬСЯ К WEB-ИНТЕРФЕЙСУ УПРАВЛЕНИЯ SMG-1016M (НАПРИМЕР, С ПОМОЩЬЮ MOZILLA FIREFOX) И НАСТРОЙТЬ ПАРАМЕТРЫ

В дереве навигации выбрать раздел «Настройки TCP/IP/Сетевые параметры».

Сконфигурировать параметры

- «белый» IP\_adpec управления устройством SMG-1016M;
- маску подсети;
- IP-адрес шлюза «белой» сети;
- IP-адрес основного и резервного DNS-сервера.

Применить внесенные изменения, нажав соответствующую кнопку в меню конфигурирования.

| Имя хоста                   | smg             |
|-----------------------------|-----------------|
| ІР-адрес                    | 92.125.153.132  |
| Маска подсети               | 255.255.255.248 |
| Шлюз                        | 92.125.153.129  |
| DNS основной                | 8.8.8.8         |
| DNS резервный               | 0.0.0.0         |
| Использовать DHCP           |                 |
| Получить DNS автоматически  |                 |
| Получить шлюз автоматически |                 |
| Использовать SNMP           |                 |
| Передавать RTP              |                 |
| Сигнализация (SIP)          |                 |
| Настройк                    | а доступа       |
| Разрешить доступ по ssh     |                 |
| Порт доступа по ssh         | 22              |
| Разрешить доступ по telnet  |                 |
| Порт доступа no telnet      | 23              |
| Профиль firewall            | Не выбран       |
| Применить Сохра             | анить Отменить  |
| - W                         |                 |

#### З ПОДКЛЮЧИТЬСЯ К WEB-ИНТЕРФЕЙСУ УСТРОЙСТВА ПО НОВОМУ АДРЕСУ

#### 4 ЗАРЕГИСТРИРОВАТЬ ВНУТРЕННЕГО АБОНЕНТА НА SMG-1016M

Для регистрации внутреннего абонента следует выполнить пункты 4.1 – 4.3.

#### 4.1 Добавить интерфейс SIP-Профиля

Для добавления интерфейса SIPпрофиля в дереве навигации выбрать раздел «Маршрутизация/Интерфейсы SIP» и добавить новый интерфейс SIP, нажав на иконку управления.

| Интерфей   | йсы SIP        |              |               |             |
|------------|----------------|--------------|---------------|-------------|
| Конфи      | ігурация       | •            |               |             |
| N₂         | Интерфейс SIP  |              | Режим         | ТранкГруппа |
| <b>₽</b> ₽ |                |              |               |             |
| 3          |                |              |               |             |
| Доба       | вить интерфейс | SIP бщая кон | фигурация SIP |             |

Для того чтобы использовать интерфейс для регистрации внутренних абонентов SMG-

1016М, необходимо выбрать режим интерфейса «*SIP-Профиль»;* 

Далее следует применить внесенные изменения, нажав соответствующую кнопку в меню конфигурирования.

| Интерфейсы SIP                   |                            |                       |           |                                      |          |
|----------------------------------|----------------------------|-----------------------|-----------|--------------------------------------|----------|
| Настройка<br>интерфейса SIP      | Настройка<br>протокола SIP | Настройн<br>кодеков/F | (a<br>RTP | Настройка факса<br>и передачи данных |          |
|                                  |                            | Индек                 | c[0]      |                                      |          |
|                                  |                            | Название              | SIP-ir    | nterface00                           |          |
|                                  |                            | Режим                 | SIP-I     | Трофиль                              | •        |
| Профиль RADIUS                   |                            | нет                   |           | •                                    |          |
| Порт для приема SIP сигнализации |                            | 0                     |           |                                      |          |
| Сетевой интерфейс сигнализации   |                            |                       | eth0      |                                      | •        |
| 0                                | Сетевой интерфей           | іс для RTP            | eth0      |                                      | <b>•</b> |
| Таблица соответс                 | твия Q.850-cause           | и SIP-reply           | нет       |                                      | <b>•</b> |
|                                  | Активных соеди             | инений 🥑              | 0         |                                      |          |
|                                  | При                        | менить 💦              | От        | менить                               |          |

#### 4.2 Добавить внутреннего абонента

Для этого в дереве навигации выбрать раздел «Абоненты/SIPабоненты», в поле настроек выбрать режим «Конфигурация» и добавить SIP-абонента, нажав на иконку управления:

Указать следующие данные:

- начальный номер: SIP\_ID;
- SIP домен: «белый» *IP\_адрес*;
- вполе SIP-профиль выбрать добавленный ранее SIP-Профиль.

Далее следует применить внесенные изменения, нажав соответствующую кнопку в меню конфигурирования.

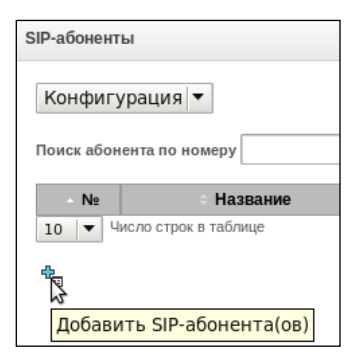

| SIP-абоненты                           |                     |
|----------------------------------------|---------------------|
| Индекс                                 | [0]                 |
| Тип                                    | [SIP абонент]       |
| Число абонентов                        |                     |
| Начальное название                     | Subscriber#000      |
| Динамическая регистрация               |                     |
| Начальный номер                        | 0041889736          |
| Начальный номер АОН                    |                     |
| Тип номера АОН                         | Subscriber 🔻        |
| Категория АОН                          | 1 🗸                 |
| Количество линий 🥹                     | 0                   |
| IP адрес                               | 0.0.0.0             |
| SIP домен                              | 92.125.153.132      |
| SIP-профиль                            | [0] SIP-interface00 |
| РВХ-профиль                            | [0] PBXprofile#0    |
| Категория доступа                      | [0] AccessCat#0     |
| План нумерации                         | [0] NumberPlan#0 🔻  |
| Авторизация                            | Нет 🔻               |
| Логин                                  |                     |
| Пароль                                 |                     |
| Разрешить переадресацию<br>(302)       |                     |
| Разрешить обработку<br>сообщений REFER |                     |
| CLIRO                                  |                     |
| Режим обслуживания<br>абонента 🥑       | Включен 💌           |
| Приме                                  | Отменить            |

#### 4.3 Убедиться, что абонент зарегистрировался на устройстве SMG-1016M

Для этого настроить и запустить абонентский терминал (софтовый телефон или другой SIPклиент), в дереве навигации выбрать раздел «Абоненты/SIP-абоненты», в поле настроек выбрать режим «Мониторинг» и убедиться, что регистрация внутреннего абонента активна.

| SIP-абоненть                | SIP-абоненты                                                                   |       |  | игурация изменилась |  |
|-----------------------------|--------------------------------------------------------------------------------|-------|--|---------------------|--|
| Монитор                     | инг                                                                            |       |  |                     |  |
| Число сконф<br>Число зареги | Число сконфигурированных абонентов: 1<br>Число зарегистрированных абонентов: 1 |       |  |                     |  |
| Поиск абоне                 | нта по номеру                                                                  | Найти |  |                     |  |
| ∽ N₂                        | № ♦ Состояние ♦ Название ♦ Ном.                                                |       |  |                     |  |
| 1                           | 1 Фрегистрация активна Subscriber#000 0041889736                               |       |  |                     |  |
| 10 🔻 Чис                    | ло строк в таблице                                                             | ~<br> |  |                     |  |

6

случаев:

Далее будет рассмотрено две различные последовательности настройки для следующих

## 🙏 естех

#### 5 ЗАРЕГИСТРИРОВАТЬ SMG-1016M НА СЕРВЕРЕ SIPNET.RU

Для регистрации устройства на сервере выполнить пункты 5.1 – 5.4

#### 5.1 Добавить транковую группу

Для этого в дереве навигации выбрать раздел «Маршрутизация/Транк группы» и добавить транковую группу, нажав на иконку управления.

Далее следует применить внесенные изменения, нажав соответствующую кнопку в меню конфигурирования.

#### 5.2 Добавить интерфейс SIP

Для этого в дереве навигации выбрать раздел «Абоненты/SIP-абоненты», в поле настроек выбрать режим *«Конфигурация»* и добавить SIP-абонента, нажав на иконку управления.

Перейти во вкладку (подменю) «Настройка интерфейса SIP» и выполнить следующие действия:

- чтобы использовать устройство SMG-1016М в качестве абонента сервера sipnet.ru, в поле «Режим» выбрать -SIP;
- выбрать созданную транковую группу;
- задать параметр «Имя хоста/IP адрес»: sipnet.ru.

- с абонентской регистрацией на вышестоящем сервере;
 - с транковой регистрацией на вышестоящем сервере.

| Интерфейсы SIP            |                            |                 | Конфигурация измени |
|---------------------------|----------------------------|-----------------|---------------------|
| Настройка Настроі         | йка Настройка              | Настройка факса | a                   |
| интерфейса SIP протоко    | ла SIP кодеков/RTP         | и передачи данн | ых                  |
|                           |                            | 4.7             |                     |
|                           | индекс                     | 1]              |                     |
|                           | Название                   | SIP-interface01 |                     |
|                           | Режим                      | SIP             | <b>•</b>            |
|                           | Транковая группа           | [0] TrunkGroup  | • 000               |
|                           | Категория доступа          | [0] AccessCat#  | ŧ0 💌                |
|                           | План нумерации             | [0] NumberPla   | n#0 ▼               |
|                           | Имя хоста / IP-адрес       | sipnet.ru       |                     |
| Порт назн                 | ачения SIP сигнализации    | 0               |                     |
| Порт для і                | приема SIP сигнализации    | 0               |                     |
| Не учитывать порт-источни | ик при входящих вызовах    |                 |                     |
|                           | Доверенная сеть            |                 |                     |
| Сетевой                   | интерфейс сигнализации     | eth0            | •                   |
| Сет                       | евой интерфейс для RTP     | eth0            | <b>•</b>            |
| Таблица соответстви       | ıя Q.850-cause и SIP-reply | нет             | <b>•</b>            |
| Профиль маршр             | утизации по расписанию     | Не выбран       | <b>•</b>            |
|                           | Активных соединений 🥹      | 0               |                     |
|                           | Применить                  | Отменить        |                     |

Транковые группы
№ Транковая группа
Добавить транковую группу

#### 5.3 Настройка с абонентской регистрацией

#### 5.3.1 Установить тип регистрации

Во вкладке «Настройка протокола SIP» в секции Параметры регистрации указать в параметре «Регистрация на вышестоящем сервере»: абонентская регистрация.

Далее следует применить внесенные изменения, нажав соответствующую кнопку в меню конфигурирования.

#### 5.3.2 Добавить регистрацию

Для этого в дереве навигации выбрать раздел «Маршрутизация/Регистрация», в поле настроек выбрать режим «Конфигурация» и добавить регистрацию, нажав на иконку управления.

Указать следующие данные:

- Логин: *sipnet\_имя*;
- Пароль: *sipnet\_пароль*;
- Имя пользователя/Номер: SIP\_ID;
- SIP-домен: *sipnet.ru*.

| P | егистрация             |               |
|---|------------------------|---------------|
|   | Параметры              | регистрации   |
|   | Индекс                 | [0]           |
|   | Логин                  | VoipEltexTest |
|   | Пароль                 | *****         |
|   | Имя пользователя/Номер | 0041889736    |
|   | SIP-домен              | sipnet.ru     |
|   | Применить              | Отменить      |

| Интерфейсы SIP                                                                  |                                                    |                    |         |               |       |
|---------------------------------------------------------------------------------|----------------------------------------------------|--------------------|---------|---------------|-------|
| Настройка                                                                       | Настройка                                          | Настроі            | āva     | Настройка фа  | VCa   |
| интерфейса SIP                                                                  | протокола SIP                                      | кодеков            | /RTP    | и передачи да | нных. |
| interpretion on                                                                 | nporotona on                                       | подолов            |         | и порода и да |       |
|                                                                                 | Оп                                                 | щии                |         |               |       |
| Контроль досту                                                                  | пности встречной                                   | стороны            |         |               | _     |
|                                                                                 | сообщениями OPTIONS 🥹                              |                    |         |               |       |
| Всегда передава                                                                 | Всегда передавать SDP в предварительных<br>ответах |                    |         |               |       |
| 'In-band signal' с передачей 183+SDP                                            |                                                    |                    |         |               |       |
| Разре                                                                           |                                                    | ию (302)           |         |               |       |
|                                                                                 | Сервер переадрес                                   | ации 🤍             |         |               |       |
| Разрешить обр                                                                   | аботку сообщениі                                   | ñ REFER            |         |               |       |
| Пер                                                                             | едавать параметр                                   | RPORT              |         |               |       |
| Надежная                                                                        | доставка предвари                                  | ительных           |         |               |       |
|                                                                                 | отве                                               | тов (1хх)          |         |               |       |
| Таймаут                                                                         | ожидания RTP-па                                    | кетов 🤍            | 0       |               |       |
| Таймаут ожидания RTP-пакетов после<br>получения Silence-Suppression (множитель) |                                                    |                    | X 0     |               |       |
|                                                                                 | DSCP для Sigr                                      | naling 🥑           | 0       |               |       |
|                                                                                 | Таймеры SIP-се                                     | ессий (RF          | C 4028) | 1             |       |
| Вкл                                                                             | ючить поддержку т                                  | гаймеров           |         |               |       |
| Запрашиваемы                                                                    | ый период контрол                                  | пя сессии          | 0       |               |       |
|                                                                                 | (Session Ex                                        | pires) 🔮           | -       |               |       |
| Минимальныи пе                                                                  | риод контроля се                                   | ссии (Min<br>SE) 🥑 | 0       |               |       |
| с                                                                               | торона обновлени                                   | ия сессии          | Клие    | HT            |       |
|                                                                                 | Параметры                                          | регистра           | ции     |               |       |
|                                                                                 |                                                    | Логин              |         |               |       |
|                                                                                 |                                                    | Пароль             |         |               |       |
|                                                                                 | Имя пользовател                                    | пя/Номер           |         |               |       |
|                                                                                 | S                                                  | IP-домен           |         |               |       |
| Подмена Со                                                                      | PN при исходяще                                    | м вызове           |         |               |       |
| Регистрация                                                                     | на вышестоящем                                     | і сервере          | абон    | ентская реги  | ld▼   |
|                                                                                 | Период рег                                         | истрации           | 300     |               |       |
|                                                                                 | Параметры 🕄                                        | STUN-cep           | вера    |               |       |
|                                                                                 | Использова                                         | ать STUN           |         |               |       |
|                                                                                 | IP STUN                                            | -сервера           | 0.0.0.0 | )             |       |
|                                                                                 | Порт STUN                                          | -сервера           | 3478    |               |       |
|                                                                                 | Период                                             | запросов           | 60      |               |       |

Применит

Отменить

Далее следует применить внесенные изменения, нажав соответствующую кнопку в меню конфигурирования.

#### 5.3.3 Связать SIP интерфейс с добавленной регистрацией

Для этого в поле настроек выбрать созданную регистрацию, перейти в меню редактирования регистрации, нажав на иконку управления и добавить SIP интерфейс.

| Список SIP интерфейсов        |          |  |  |
|-------------------------------|----------|--|--|
| Нет связанных SIP интерфейсов |          |  |  |
| [2] SIP-interface01 🔻         | Добавить |  |  |

Далее следует применить внесенные изменения, нажав соответствующую кнопку в меню конфигурирования.

| Регистрация            |               |  |  |
|------------------------|---------------|--|--|
| Параметры              | регистрации   |  |  |
| Индекс                 | [0]           |  |  |
| Логин                  | VoipEltexTest |  |  |
| Пароль                 | ****          |  |  |
| Имя пользователя/Номер | 0041889736    |  |  |
| SIP-домен              | sipnet.ru     |  |  |
| Применить              | Отменить      |  |  |
| Список SIP интерфейсов |               |  |  |
| [2] SIP-interface01    | Удалить       |  |  |

5.3.4 Убедиться, что устройство SMG-1016М зарегистрировалось на сервере sipnet.ru

Для этого в дереве навигации выбрать раздел «*Маршрутизация/Регистрация»*, в поле настроек выбрать режим «*Мониторинг*» и проверить поле «*Статус»* - регистрация должна быть активна.

| P                                                     | егистрация | Конфигурация изменилась, требуется сохранение во FLASH. |                 |                     |        |
|-------------------------------------------------------|------------|---------------------------------------------------------|-----------------|---------------------|--------|
| Мониторинг 🔻                                          |            |                                                         |                 |                     |        |
| № Логин Имя пользователя/Номер Список SIP интерфейсов |            |                                                         |                 |                     | Статус |
| 1 VoipEltexTest 0041889736                            |            | 0041889736                                              | SIP-interface01 | регистрация активна |        |

Также в поле меню управления учётной записью «Подключенные устройства» на сервере sipnet.ru (https://customer.sipnet.ru/cabinet/do\_hardware) убедиться, что устройство SMG-1016M присутствует в списке подключенных.

| У Вас нет новых SMS                                                                   | На Вашем счете                                                                                          | Bau SIP ID                                    |
|---------------------------------------------------------------------------------------|----------------------------------------------------------------------------------------------------|-----------------------------------------------|
| Ф.И.О. не указано                                                                     | 0.00 v.e.                                                                                               | 0041889736                                    |
| Выйти                                                                                 | Пополнить счёт                                                                                          | Изменить статус доступа                       |
|                                                                                       |                                                                                                    | 27 дня до конца тестового периода             |
| Внимание! Зарегистрируйте номер мобильно<br>после регистрации российского номера стац | ого или стационарного телефона и получите 1 у.е. и стату<br>ионарного телефона. <u>Зарегистрировать</u> | ис "Постоянный пользователь"! Акция для новых |
| Звонки                                                                                | <u>Счет</u> Профиль                                                                                     | <u>Форум</u>                                  |
|                                                                                       |                                                                                                    |                                               |
|                                                                                       |                                                                                                    |                                               |
| подключенные у                                                                        | строиства                                                                                               |                                               |
| <ul> <li>0041889736@92.125.153.132:5060 Eltex SM</li> </ul>                           | MG SIP 2.14.1.29                                                                                        |                                               |

#### 5.3.5 Произвести тестовый вызов абонента sipnet.ru

#### 5.4 Настройка с транковой регистрацией

#### 5.4.1 Установить тип регистрации

Во вкладке «Настройка протокола SIP» в секции Параметры регистрации указать в параметре «*Perucmpaцuя на вышестоящем сервере»:* транковая регистрация.

Указать следующие данные:

- Логин: *sipnet\_имя*;
- Пароль: *sipnet\_пароль*;
- Имя пользователя/Номер: SIP\_ID;
- SIP-домен: *sipnet.ru*.

| Интерфейсы SIP                                                                  |                                                    |          |               |                    |  |  |
|---------------------------------------------------------------------------------|----------------------------------------------------|----------|---------------|--------------------|--|--|
| Настройка                                                                       | Настройка                                          | Настроі  | лка           | Настройка факса    |  |  |
| интерфейса SIP                                                                  | протокола SIP                                      | кодеков  | /RTP          | и передачи данных  |  |  |
|                                                                                 | Опции                                              |          |               |                    |  |  |
| Контроль доступн                                                                | юсти встречной (                                   | стороны  | 0             |                    |  |  |
| CO                                                                              | общениями OPTI                                     | ONS 🥑    | -             |                    |  |  |
| всегда передавать                                                               | Всегда передавать SDP в предварительных<br>ответах |          |               |                    |  |  |
| 'In-band signal' с передачей 183+SDP                                            |                                                    |          |               |                    |  |  |
| Разреши                                                                         |                                                    |          |               |                    |  |  |
| Сервер переадресации 🧐                                                          |                                                    |          |               |                    |  |  |
| Разрешить обра                                                                  | Разрешить обработку сообщений REFER                |          |               |                    |  |  |
| Lie perfuere per                                                                | Передавать параметр RPORT                          |          |               |                    |  |  |
| надежная до                                                                     | Надежная доставка предварительных<br>ответов (1xx) |          |               |                    |  |  |
| Таймаут ох                                                                      | Таймаут ожидания RTP-пакетов 🥩                     |          |               |                    |  |  |
| Таймаут ожидания RTP-пакетов после<br>получения Silence-Suppression (множитель) |                                                    |          | x o           |                    |  |  |
|                                                                                 |                                                    | × 0      |               |                    |  |  |
|                                                                                 | DSCP для Signaling 🥩                               |          |               |                    |  |  |
|                                                                                 | Таймеры SIP-сессий (RFC 4028)                      |          |               |                    |  |  |
| Включ                                                                           | ить поддержку та                                   | аймеров  |               |                    |  |  |
| Запрашиваемый период контроля сессии                                            |                                                    | 0        |               |                    |  |  |
| (Session Expires) 🥩                                                             |                                                    |          |               |                    |  |  |
| минимальный период контроля сессий (мпт<br>SE) 🥝                                |                                                    |          | 0             |                    |  |  |
| Сто                                                                             | рона обновления                                    | я сессии | Клиен         | т 🔽                |  |  |
|                                                                                 | Параметры                                          | регистра | ции           |                    |  |  |
|                                                                                 |                                                    | Логин    | VoipEltexTest |                    |  |  |
|                                                                                 | Пароль                                             |          |               | ****               |  |  |
| L L                                                                             | Имя пользователя/Номер                             |          |               | 0041889736         |  |  |
|                                                                                 | SIP-домен                                          |          |               | sipnet.ru          |  |  |
| Подмена CgP                                                                     | Подмена CgPN при исходящем вызове                  |          |               |                    |  |  |
| Регистрация н                                                                   | Регистрация на вышестоящем сервере                 |          |               | транковая регистр▼ |  |  |
|                                                                                 | Период реги                                        | страции  | 300           |                    |  |  |
|                                                                                 | Параметры S                                        | TUN-Cep  | вера          |                    |  |  |
|                                                                                 | IP STUN-сервера                                    |          | 0.0.0.0       |                    |  |  |
|                                                                                 | Порт STUN-сервера                                  |          | 3478          |                    |  |  |
|                                                                                 | Период запросов                                    |          | 60            |                    |  |  |
|                                                                                 | Применить                                          | Отме     | енить         |                    |  |  |

Далее следует применить внесенные изменения, нажав соответствующую кнопку в меню конфигурирования.

# 5.4.2 Убедиться, что устройство SMG-1016М зарегистрировалось на сервере sipnet.ru

Для этого в дереве навигации выбрать раздел «Маршрутизация/Интерфейсы SIP», в поле настроек выбрать режим «Мониторинг» и проверить поле «Статус» - регистрация должна быть активна.

| Интерфейсы SIP |                 | Конфигурация изменилась, требуется |  |  |  |
|----------------|-----------------|------------------------------------|--|--|--|
| Мониторинг     |                 |                                    |  |  |  |
| Nº             | Интерфейс SIP   | Статус                             |  |  |  |
| 0              | SIP-interface01 | регистрация активна                |  |  |  |

Также в поле меню управления учётной записью «Подключенные устройства» на сервере sipnet.ru (https://customer.sipnet.ru/cabinet/do\_hardware) убедиться, что устройство SMG-1016M присутствует в списке подключенных.

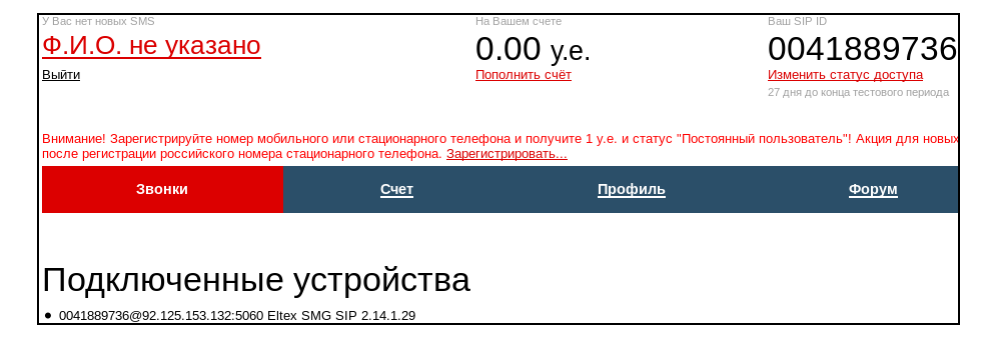

5.4.3 Произвести тестовый вызов абонента sipnet.ru